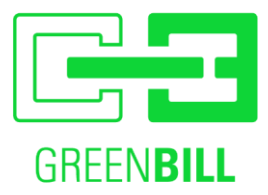

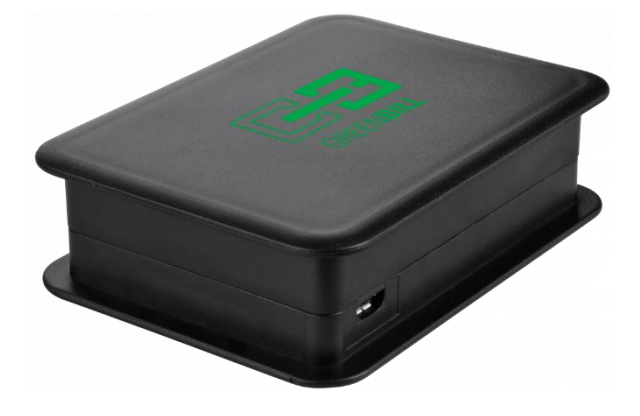

# Installationsanleitung GreenBill-Box

ab Firmwareversion 5.0

### 1 Inhaltsverzeichnis

| 1            | Inhaltsverzeichnis          | 1 |  |
|--------------|-----------------------------|---|--|
| 2            | Die GreenBill-Box           | 2 |  |
| 3            | Sicherheit                  | 2 |  |
| 4            | Konfigurationsmöglichkeiten | 3 |  |
| 5            | Erstinstallation            | 4 |  |
| 5.1          | Automatische Konfiguration  | 4 |  |
| 5.2          | Manuelle Konfiguration      | 5 |  |
| 6            | Fehlerbehandlung1           | 0 |  |
| 7            | Herstellerinformationen1    | 2 |  |
| Servic       | Service und Support1        |   |  |
| Entsorgung12 |                             |   |  |
| Rechtl       | Rechtliches                 |   |  |
|              |                             |   |  |

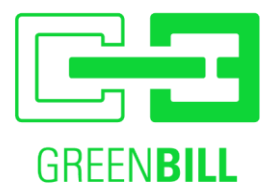

### 2 Die GreenBill-Box

Im folgenden nur "Box" genannt:

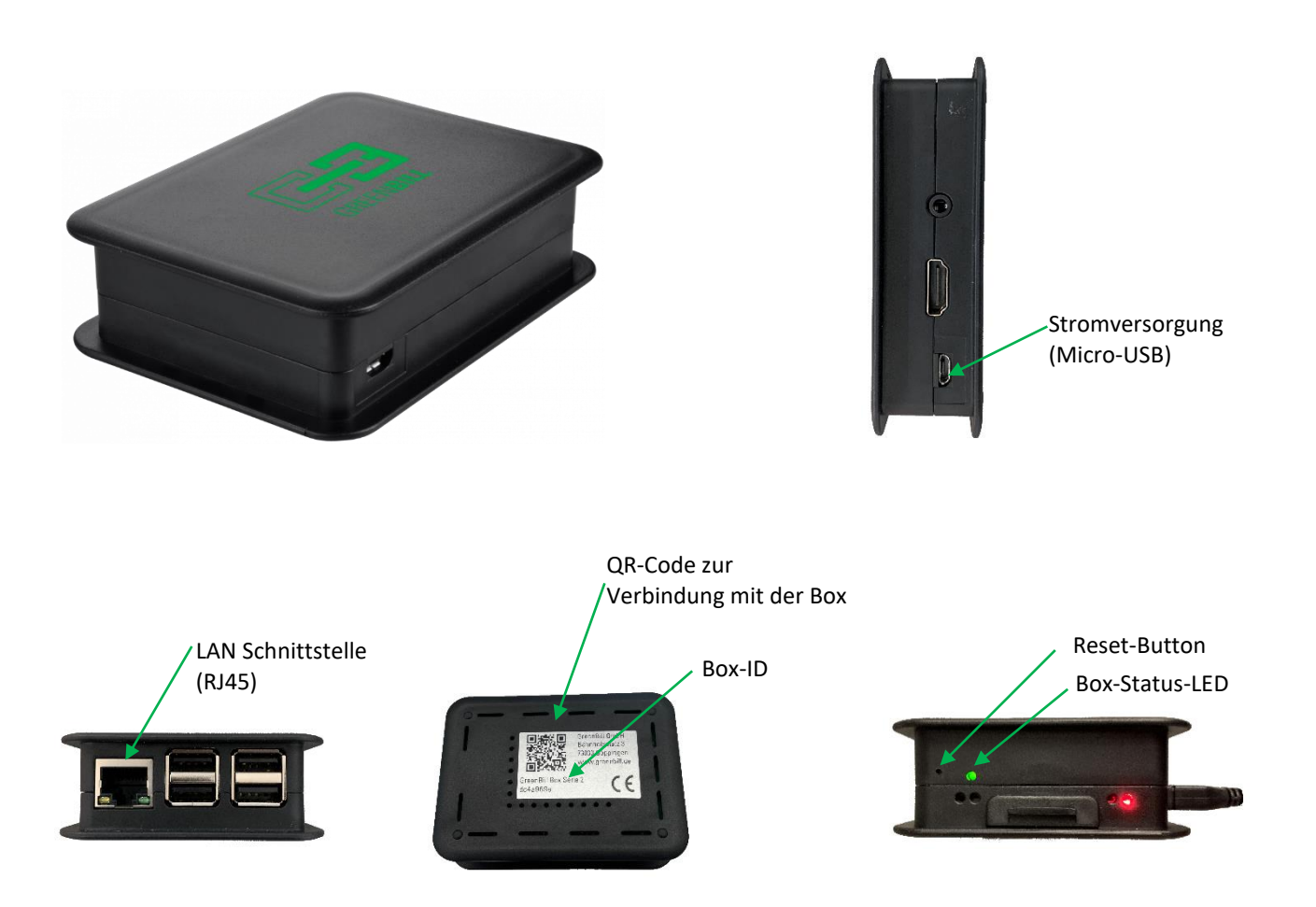

## 3 Sicherheit

- Betreiben Sie die GreenBill-Box an einem trockenen und staubfreien Ort ohne direkte Sonneneinstrahlung und sorgen Sie für ausreichende Belüftung.
- Die GreenBill-Box ist für die Verwendung in Gebäuden vorgesehen. Es dürfen keine Flüssigkeiten in das Innere eindringen.
- Öffnen Sie die GreenBill-Box nicht. Durch Öffnen und/oder unsachgemäße Reparaturen können Sie sich in Gefahr bringen.
- Trennen Sie die GreenBill-Box vor der Reinigung vom Stromnetz.
- Verwenden Sie für die Reinigung ein feuchtes Tuch

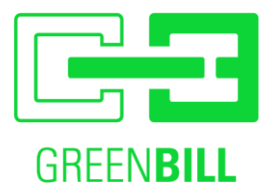

### 4 Konfigurationsmöglichkeiten

Es stehen vier Schnittstellen zur Verfügung, über die die Box angesprochen werden kann. Darüber hinaus kann die Box einen existierenden Thermodrucker ansprechen, um bei Bedarf das Ausdrucken eines Beleges zu ermöglichen oder das Öffnen der an den Thermodrucker angeschlossenen Kassenschublade.

- I. Internet Verbindung
- a) Ethernet
- b) Wlan
- c) Mobilfunk
- II. Schnittstelle zum Kassen-PC
  - a) Ethernet
  - b) Wlan
  - c) USB (Nur bei "Green Bill Box P4")
  - d) Seriell
- III. Schnittstelle zum Thermodrucker
  - a) Ethernet
  - b) Wlan
  - c) USB
  - d) Seriell

#### Information zu USB:

Die Funktion "Schnittstelle zur Kasse via USB" dient dazu einen bestehenden USB-Drucker durch die Box ersetzen zu können, ohne Änderungen an dem Kassen-PC vornehmen zu müssen. Um dies zu ermöglichen, muss der bestehende USB-Drucker via USB an die Box angeschlossen werden.

#### Zur Einrichtung der Box via USB:

Bei der erstmaligen Inbetriebnahme, schließen Sie zunächst den USB-Drucker an die Box an und verbinden Sie <u>kein</u> LAN-Kabel. Dann können Sie die Box mit dem PC-Verbinden und mit Schritt 5.2 fortfahren.

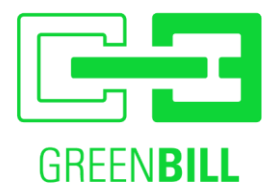

## 5 Erstinstallation

#### 5.1 Automatische Konfiguration

Für den Betrieb der Box via Ethernet. (Der Papierdrucker kann auch via USB oder Seriell angeschlossen werden)

Zur automatischen Konfiguration die Box mit dem Netzwerk verbinden und mit Strom versorgen. Sobald die LED dauerhaft leuchtet ist sie einsatzbereit. Dies kann 1-2 Minuten dauern.

Die IP-Adresse der Box können Sie nun auf Ihrer GreenBill Kundenseite sehen.

OrderBird-Kunden können einfach in der App nach dem Drucker suchen und bekommen dort die GreenBill-Box angezeigt.

Auf der GreenBill Kundenseite kann die Schnittstelle zum Papierdrucker eingestellt werden.

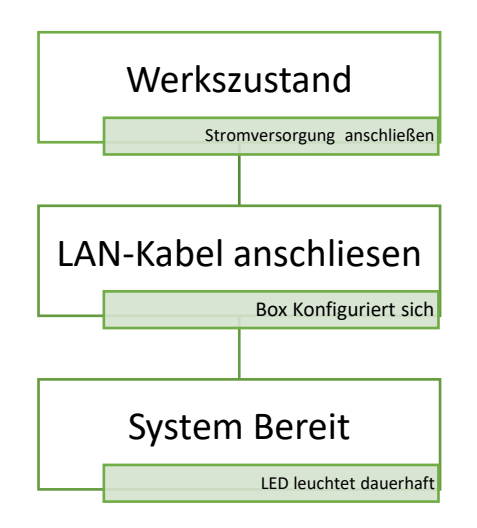

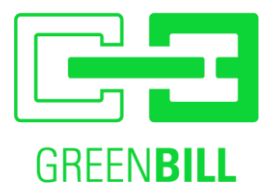

#### 5.2 Manuelle Konfiguration

WICHTIG: verbinden Sie die Box erst nach Abschluss der Konfiguration mit einem LAN-Kabel!

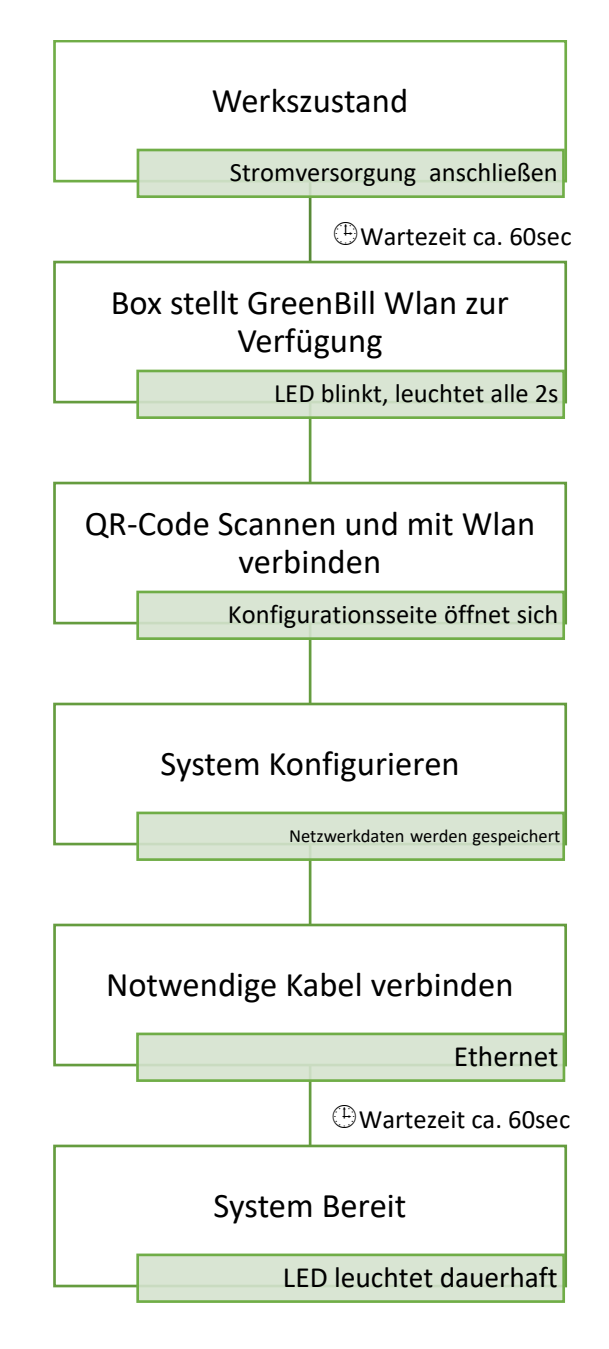

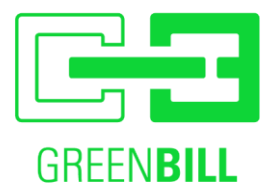

### Die Abbildungen können je nach Browser und Smartphone abweichend sein.

| Schritt | Durchführung                                                                                                    | Ergebnis                                                                                               | Abbildung                                                                                                    |
|---------|----------------------------------------------------------------------------------------------------|----------------------------------------------------------------------------------------------------|----------------------------------------------------------------------------------------------------|
| 1       | mitgeliefertes<br>Netzteil einstecken<br>und mit Box<br>verbinden                                                                                  | Box startet, Rot/Grün-<br>LEDs leuchten, blinken                                                       |                                                                                                    |
| 2       | Wartezeit                                                                                                    | Box-Status-LED pulst im<br>2sec Rhythmus                                                               |                                                                                                    |
| 3       | QR-Code scannen<br>oder<br>Manuell mit<br>WLAN: Greenbill,<br>Passwort:<br>1234567890<br>verbinden und<br>Website unter<br>192.168.4.1<br>aufrufen | Webbrowser startet<br>und zeigt die<br>Konfigurationsseite an.                                         | ←  In GreenBill anmelden<br>192.168.4.1  :    GreenBill Setup  BoxID: hier erscheint ihre Box-ID Nummer<br>Firmware: 3.1  Internet    WLAN  ▼    SSID |
| 4       | Internetverbindung<br>festlegen                                                                                                    | Im Menü Internet<br>auswählen ob eine<br>WLAN, LAN oder<br>Mobilfunk Verbindung<br>genutzt werden soll |                                                                                                    |

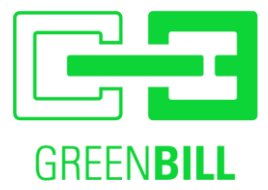

| 4 a | Internetverbindung<br>mit WLAN      | SSID bzw. Name des<br>WLAN Netzes eintragen<br>Passwort des WLAN<br>Netzes eintragen                                                                                                    | GreenBill Setup<br>BoxID: hier erscheint ihre Box-ID Nummer<br>Firmware: 3.1<br>Internet<br>WLAN<br>SSID<br>IHR_WLAN_NAME<br>Password<br>IHR_WLAN_PASSWORT<br>Drucker Schnittstelle<br>Wahl notwendig |
|-----|-------------------------------------|----------------------------------------------------------------------------------------------------|----------------------------------------------------------------------------------------------------|
| 4 b | Internetverbindung<br>mit LAN       | Weiter mit Schritt 5b                                                                                                    | GreenBill Setup<br>BoxID: hier erscheint ihre Box-ID Nummer<br>Firmware: 3.1<br>Internet<br>Ethernet<br>Drucker Schnittstelle<br>Wahl notwendig                                                       |
| 4 c | Internetverbindung<br>mit Mobilfunk | Option steht nur bei<br>eingestecktem Mobilfunk<br>Stick zur Verfügung.<br>Sollte trotz<br>eingestecktem Stick die<br>Option nicht Auswählbar<br>sein, die<br>Konfigurationsseite neu<br>Laden. | Internet<br>Mobilfunk ✓<br>Drucker Schnittstelle<br>Wahl notwendig ✓                                                                                                    |

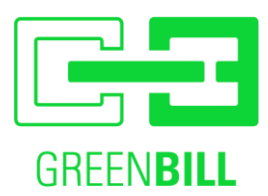

| r   |                                |                                             |                       |
|-----|--------------------------------|---------------------------------------------|-----------------------|
| 5   | Schnittstelle für              | Im Menü auswählen ob                        |                       |
|     | wählen                         | oder Serielle Verbindung                    |                       |
|     | Wallon                         | genutzt werden soll                         |                       |
| 5 a | Belegdrucker über              | IP, Standardgateway und                     | Drucker Schnittstelle |
|     | WLAN                           | DNS eintragen und ggf.<br>die Subnetzmaske  | WLAN                  |
|     | Wenn für die                   | anpassen                                    | IP                    |
|     | Internetverbindung             |                                             | 192.168.2.222         |
|     | nicht 4 a WLAN                 | !Wählen Sie eine IP                         | Subnetzmaske          |
|     | ausgewählt ist,                | Adresse außerhalb des                       | 255.255.255.0         |
|     | mussen zusatzlich              | DHCP Bereichs!                              | Standardgateway       |
|     | Daten eigetragen               |                                             | 192.168.2.1           |
|     | werden                         |                                             | DNS                   |
|     |                                |                                             | 192.168.2.1           |
| 5 b | Belegdrucker über              | IP, Standardgateway und                     | Drucker Schnittstelle |
|     | LAN                            | DINS eintragen und ggt.<br>die Subnotzmaske | Ethernet 🔹            |
|     |                                | anpassen und                                | IP                    |
|     |                                | Konfiguration speichern                     | 192.168.2.222         |
|     |                                |                                             | Subnetzmaske          |
|     |                                | !Wählen Sie eine IP                         | 255.255.255.0         |
|     |                                | Adresse außerhalb des                       | Standardgateway       |
|     |                                |                                             | 192.168.2.1           |
|     |                                |                                             | DNS                   |
|     |                                |                                             | 192.168.2.1           |
| 5 c | Belegdrucker über              | Es muss beim Einrichten                     | Drucker Schnittstelle |
|     | USB                            | der zu Emulierende USB-                     | USB                   |
|     | (Nur bei "Green Bill           | Thermodrucker an die                        |                       |
|     | Box P4 <sup>®</sup> verfugbar) | Box angeschlossen sein.                     |                       |
| 5 d | Belegdrucker über              | Zusätzlich Eingabe der                      | Drucker Schnittstelle |
|     | Seriell                        | Baudrate notwendig                          | Seriell 1             |
|     | N                              |                                             | Baudrate              |
|     | oin USB-Seriell                |                                             | 9600                  |
|     | Adapter an die Rox             |                                             |                       |
|     | angeschlossen ist.             |                                             |                       |
|     |                                |                                             |                       |

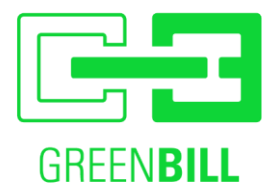

| 6 | Konfiguration<br>Speichern                                        | Sind alle Felder<br>ausgefüllt, erscheint ein<br>grüner Button zum<br>Speichern                                                                                                    | Speichern                                                                                                    |
|---|-------------------------------------------------------------------|----------------------------------------------------------------------------------------------------|----------------------------------------------------------------------------------------------------|
| 7 | Zusammenfassung                                                   | Es wird eine<br>Zusammenfassung der<br>Konfiguration angezeigt,<br>machen Sie einen<br>Screenshot für eine ggf.<br>notwendige Fehlersuche<br>Bei manchen<br>Smartphones kann es<br>leider passieren, dass<br>diese Seite sofort<br>geschlossen wird. | GreenBill Setup<br>BoxID: hier erscheint ihre Box-ID Nummer<br>Firmware: 3.1<br>settings stored.<br>Internet via WLAN<br>ssid = "IHR_WLAN_NAME"<br>pw = "IHR_WLAN_PASSWORT"<br>Man-In-The-Middle: "off"<br>Stand Alone: "Wlan"<br>IP: "192.168.2.222"<br>Mask: "255.255.255.0"<br>Gateway: "192.168.2.1"<br>DNS: "192.168.2.1" |
| 7 | Bei<br>Internetverbindung<br>oder/und<br>Belegdrucker<br>über LAN | Verbinden Sie nun die<br>Box per LAN-Kabel mit<br>Ihrem Netzwerk                                                                                                    |                                                                                                    |
| 8 | Konfiguration laden                                               | Die Box aktiviert die<br>Konfiguration und<br>verbindet sich mit dem<br>Netzwerk.<br>!Dies dauert etwa 1min!                                                                                                    |                                                                                                    |

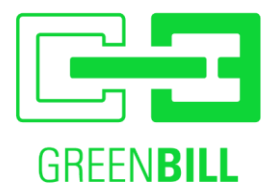

## 6 Fehlerbehandlung

| Bei der Konfiguration  |                           |                              |                        |  |
|------------------------|---------------------------|------------------------------|------------------------|--|
| Zustand                | Fehler                    | Fehlerbehebung               | Weiter mit             |  |
| Box-Status-LED pulst   | Ggf. wurde die Box        | Resetbutton 9sec drücken     | Konfiguration bei      |  |
| nicht im 2sec          | schon zuvor               | bis Box-Status-LED           | Schritt 2 folgen       |  |
| Rhythmus               | konfiguriert              | schnell blinkt               |                        |  |
| Webbrowser startet     | Gerät nicht mit Box-      | Prüfen ob WLAN: Greenbill    | Konfiguration bei      |  |
| nicht und zeigt nicht  | WLAN verbunden            | verbunden, wenn ja           | Schritt 4 folgen       |  |
| die                    | oder automatische         | Webbrowser starten und       |                        |  |
| Konfigurationsseite    | Weiterleitung zur         | in der Adresszeile           |                        |  |
| an.                    | Konfigurationsseite       | http://192.168.4.1/ aufrufen |                        |  |
|                        | funktioniert nicht        |                              |                        |  |
| "Speichern"-Button     | Fehlende Eingabe(n)       | Prüfen Sie ob alle           | Keine Angaben          |  |
| erscheint nicht        |                           | Eingabe- und                 |                        |  |
|                        |                           | Auswahlfelder ausgefühlt     |                        |  |
|                        |                           | bzw. gewählt wurden          |                        |  |
| Nach der Konfiguration | ı (nach ca. 2min) oder in | n Betrieb                    |                        |  |
| Box-Status-LED blinkt  | Keine WLan                | Prüfen Sie die               | Resetbutton 3sec       |  |
| alle 3sec einmal       | Verbindung                | Konfigurationseingaben (7)   | drücken bis Box-       |  |
|                        |                           | mit den Daten Ihres          | Status-LED lansam      |  |
|                        |                           | Netzwerks/Routers.           | blinkt und             |  |
|                        |                           |                              | Konfiguration          |  |
|                        |                           |                              | aktualisieren          |  |
|                        | Keine LAN                 | Bei LAN: prüfen Sie ob das   | -                      |  |
|                        | Verbindung                | LAN-Kabel im                 |                        |  |
|                        |                           | Router/Switch und der Box    |                        |  |
|                        |                           | eingesteckt sind             |                        |  |
|                        |                           |                              |                        |  |
|                        | Keine Mobilfunk           | Warten bis Verbindung        | Standort wechseln,     |  |
|                        | Verbindung                | hergestellt wurde. Kann 1-   | ggf. Support           |  |
|                        |                           | 2 Minuten in dauern          | kontaktieren           |  |
| Box-Status-LED blinkt  | Keine Internet            | Prüfen Sie die               | Box ist aktiv sobald   |  |
| alle 3sec zweimal      | Verbindung                | Internetverbindung an        | die                    |  |
|                        |                           | Ihrem Router                 | Internetverbindung     |  |
|                        |                           |                              | wieder hergestellt ist |  |
|                        | Keine Mobilfunk           | Warten bis Verbindung        | Standort wechseln,     |  |
|                        | Verbindung                | hergestellt wurde. Kann 1-   | ggf. Support           |  |
|                        |                           | 2 Minuten in dauern          | kontaktieren           |  |
| Box-Status-LED         | Verbindungsfehler zu      | Melden Sie sich beim         | -                      |  |
| blinkt alle 3sec       | GreenBill Server          | Support                      |                        |  |
| dreimal                | (http)                    |                              |                        |  |

Hinweis: Um einen Reset durchzuführen, drücken sie mit einer Büroklammer (o.Ä.) den Reset-Button neben der LED (siehe Kap 1).

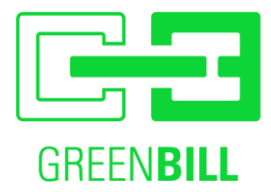

- Nach 3s beginnt die LED kontinuierlich, langsam zu blinken. Nun den Taster loslassen Die Box führt nun einen Reset durch und befindet sich dann wieder im Access Point Modus, wobei Ihre eingegebenen Daten erhalten bleiben.
- Nach 9s beginnt die LED schnell zu blinken. Nun den Taster Ioslassen Die Box wird in Werkszustand zurückgesetzt und befindet sich dann wieder im Access Point Modus, wobei Ihre eingegebenen Daten nicht erhalten bleiben.

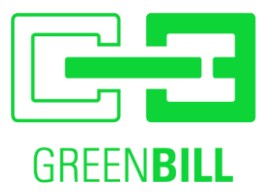

### 7 Herstellerinformationen

Hersteller: GreenBill GmbH Bahnhofsplatz 3 73033 Göppingen

#### Service und Support

07161/304 807 0 info@greenbill.de

#### Entsorgung

Die GreenBill Box entspricht den relevanten Bestimmungen der RoHS-Richtlinie für die europäische Union. Wie alle anderen Elektro- und Elektronikprodukte (EEE) auch, darf die GreenBill Box nicht als Hausmüll entsorgt werden. In anderen Gesetzgebungen können alternative Regelungen gültig sein.

#### **Rechtliches**

CE-Konformitätserklärung

• Hiermit erklärt GreenBill, dass sich das Gerät in Übereinstimmung mit den grundlegenden Anforderungen und den anderen relevanten Vorschriften der Richtlinien 2014/53/EU, 2009/125/EG sowie 2011/65/EU befindet.

Funkfrequenzen und Sendeleistung

• WLAN 2,4 GHz: Bereich 2,4 GHz – 2,483 GHz, maximal 100 mW